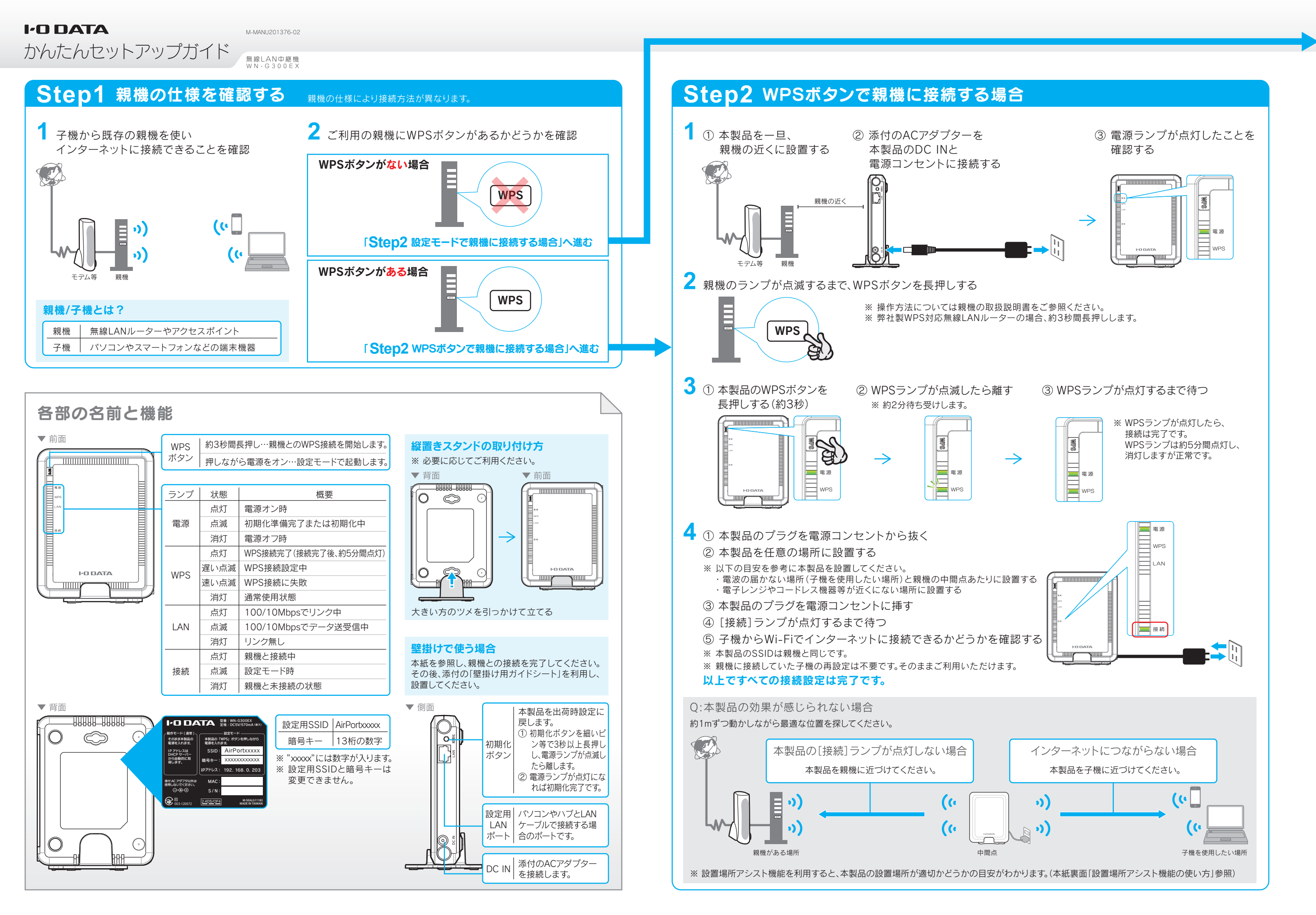

## Step2 設定モードで親機に接続する場合 親機とWPS接続できない場合や手動で接続する場合は、本製品を一旦設定モードにして接続設定をおこないます。

2.本製品と設定用子機をWi-Fi接続する

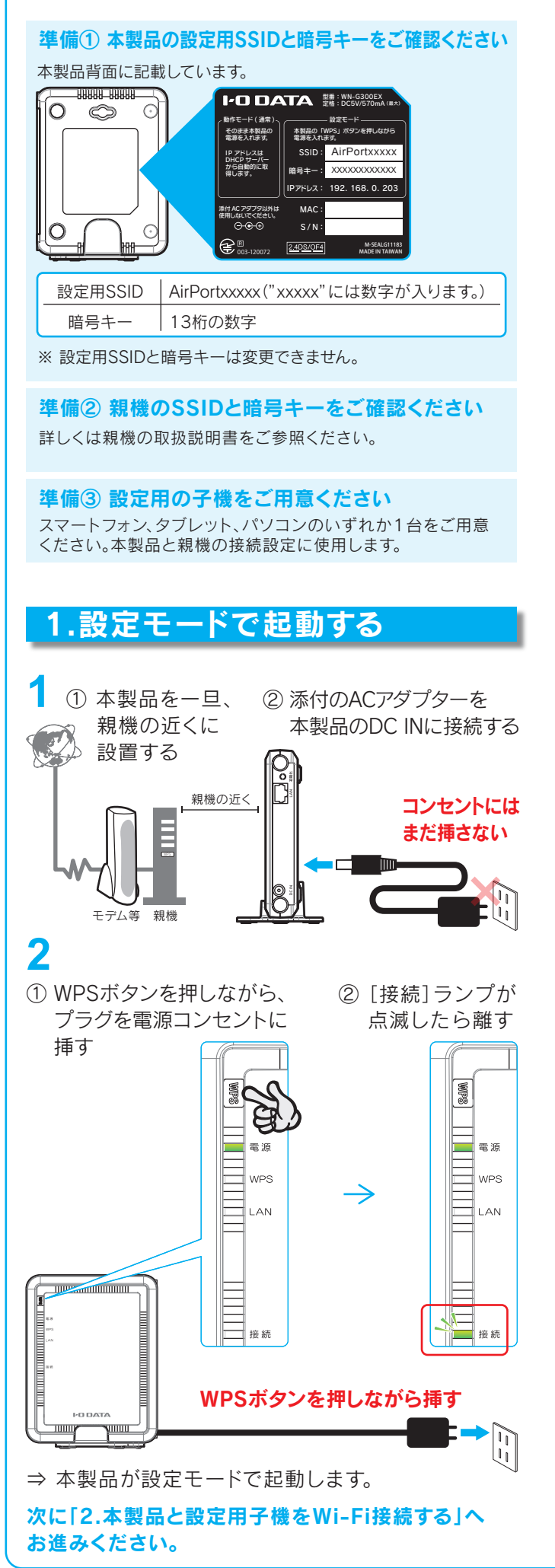

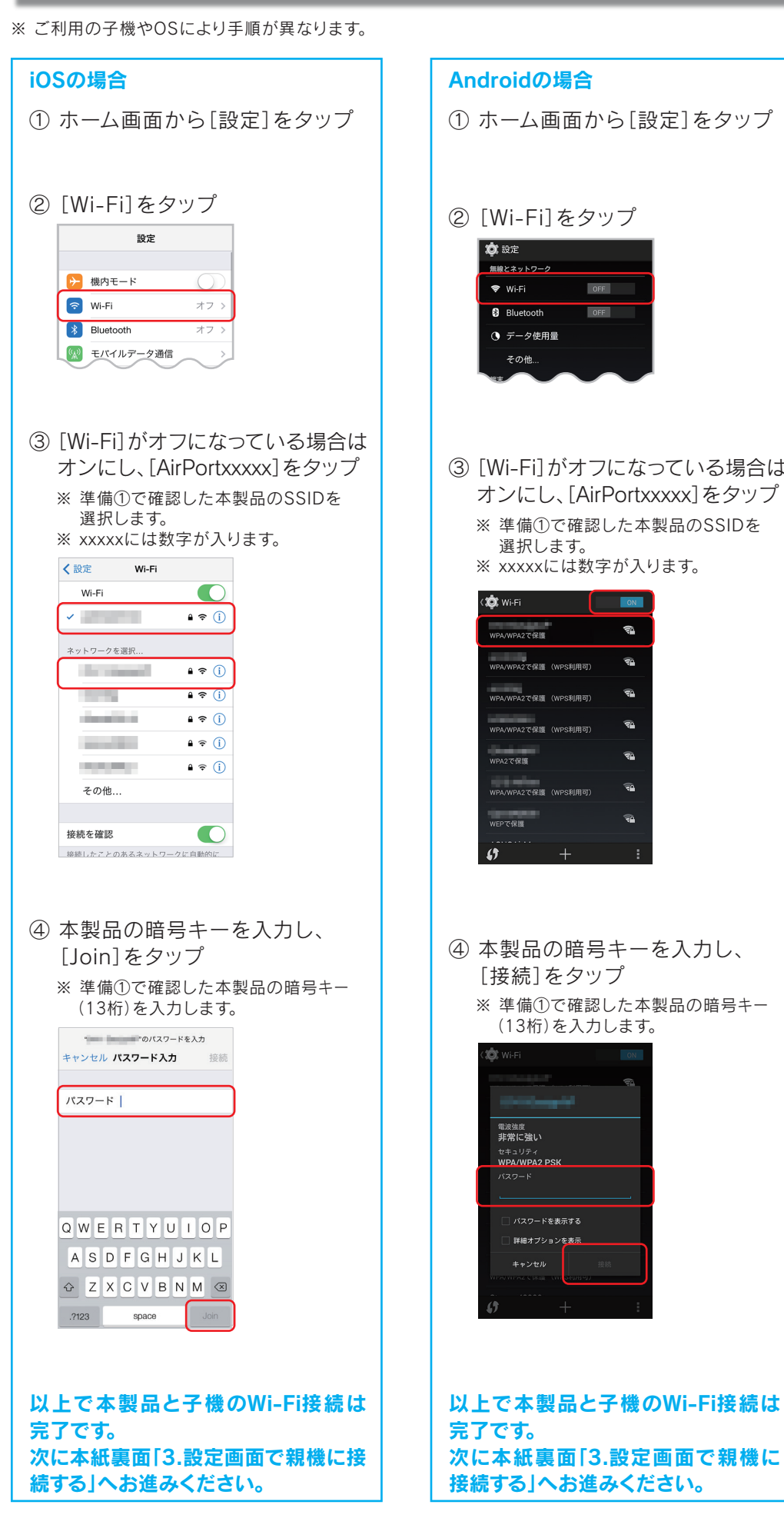

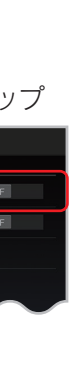

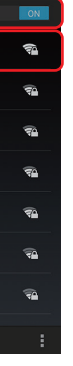

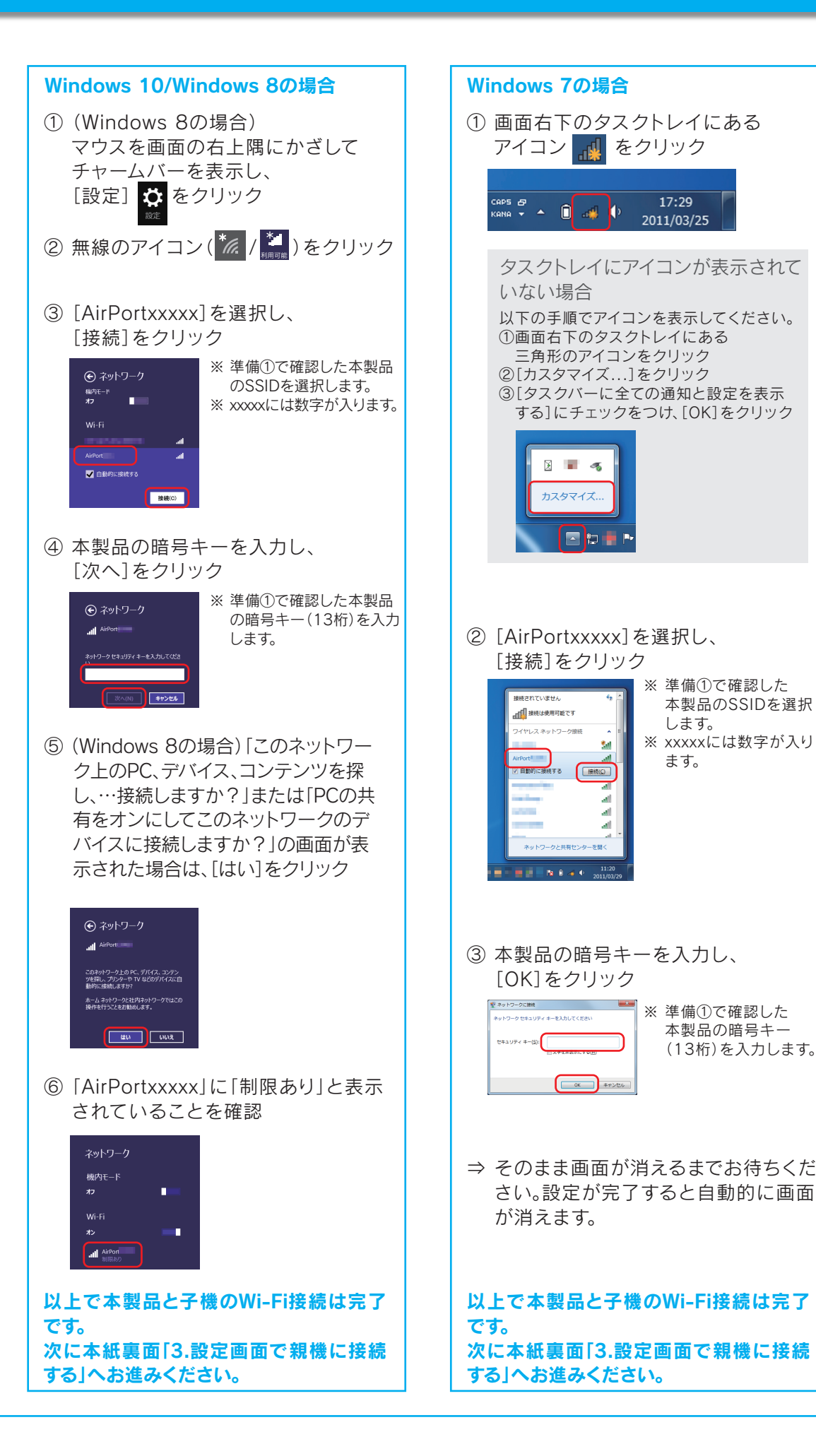

### Step2 設定モードで親機に接続する場合(つづき)

### 2.本製品と設定用子機をWi-Fi接続する(つづき)

### ※ご利用の子機やOSにより手順が異なります。

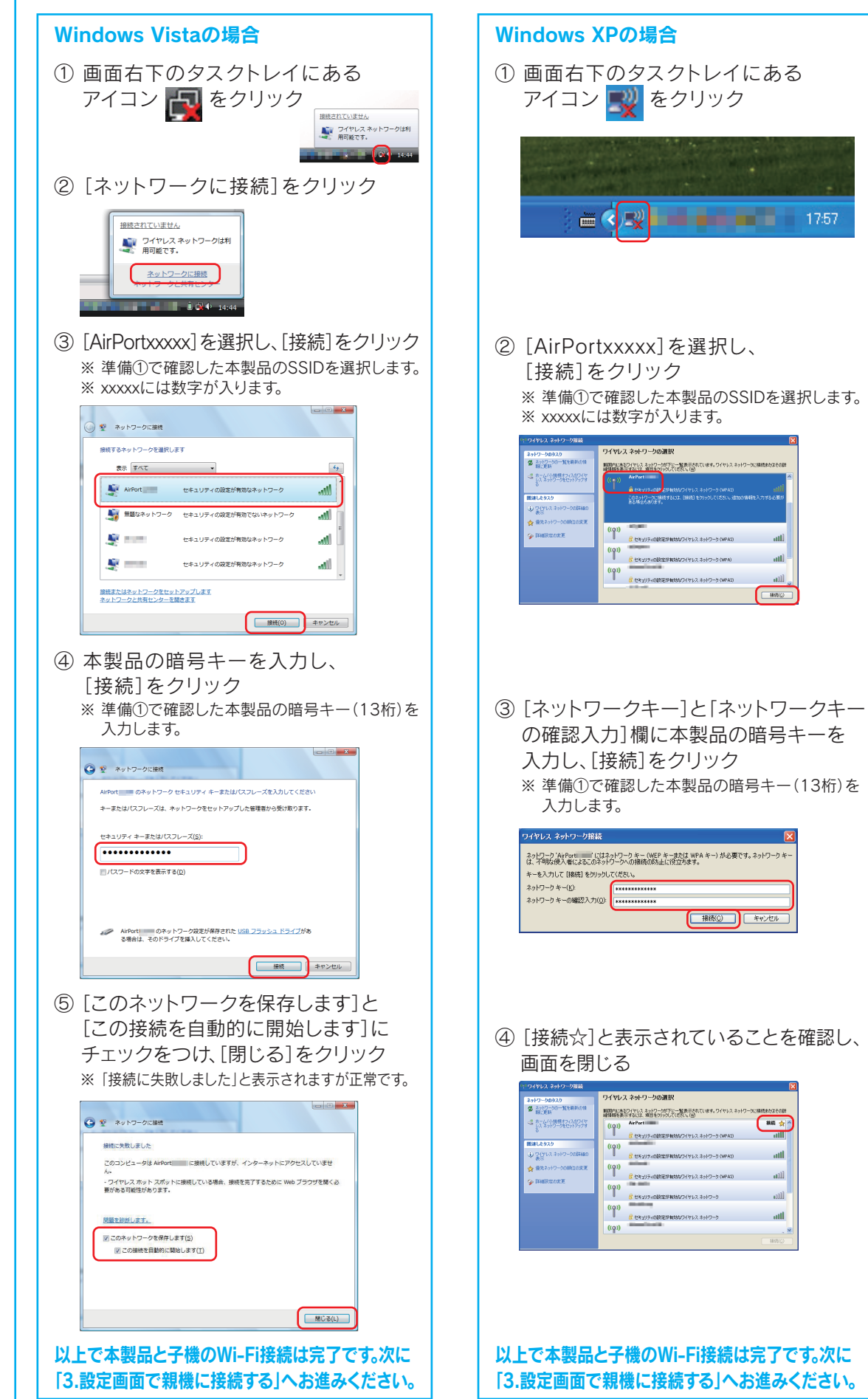

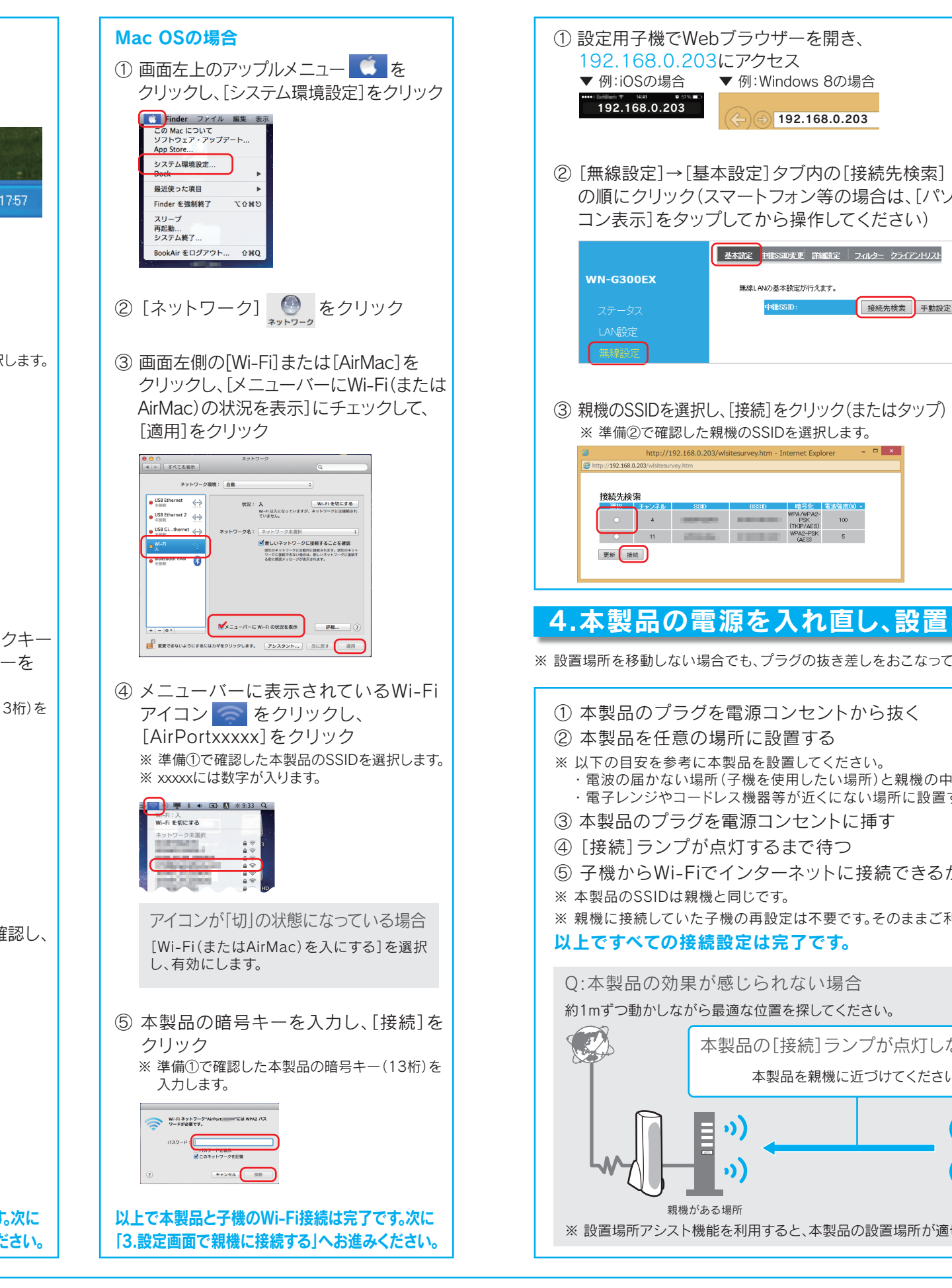

### 3.設定画面で親機に接続する

本製品の設定画面を開き、本製品と親機を接続設定します。

| き、  |  |
|-----|--|
| の場合 |  |
|     |  |

192.168.0.203

無線LANの基本設定が行えます

の順にクリック(スマートフォン等の場合は、「パソ

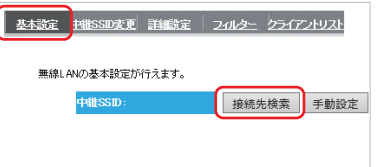

# ⑤ [ステータス]を開き、「中継SSID]に親機のSSIDが 表示されていることを確認

# ファームウェアバージョン モバイル表示 以上で本製品と親機の接続設定は完了です。次に「4.本製

品の電源を入れ直し、設置しなおす」にお進みください。

④ 親機の暗号キーを入力し、[設定]をクリック(またはタップ)

○ WPA(TKIP) ○ WPA(AES) ● WPA2(AES)

モデル WN-G300EX

IPアドレス 192,168.0.203

MACアドレス

MACZELZ

SSID

壮聪 未接続

チャンネル 4

サブネットマスク 255.255.255.

ブートコードのバージョン

現在時刻 2014/01/01 00:094

※ 準備②で確認した親機の暗号キーを入力します。

無線LANの接続設定を行います。暗号キーを入力してください。

### 4.本製品の電源を入れ直し、設置し直す

※ 設置場所を移動しない場合でも、プラグの抜き差しをおこなってください。(設定モードから動作モードに戻します。)

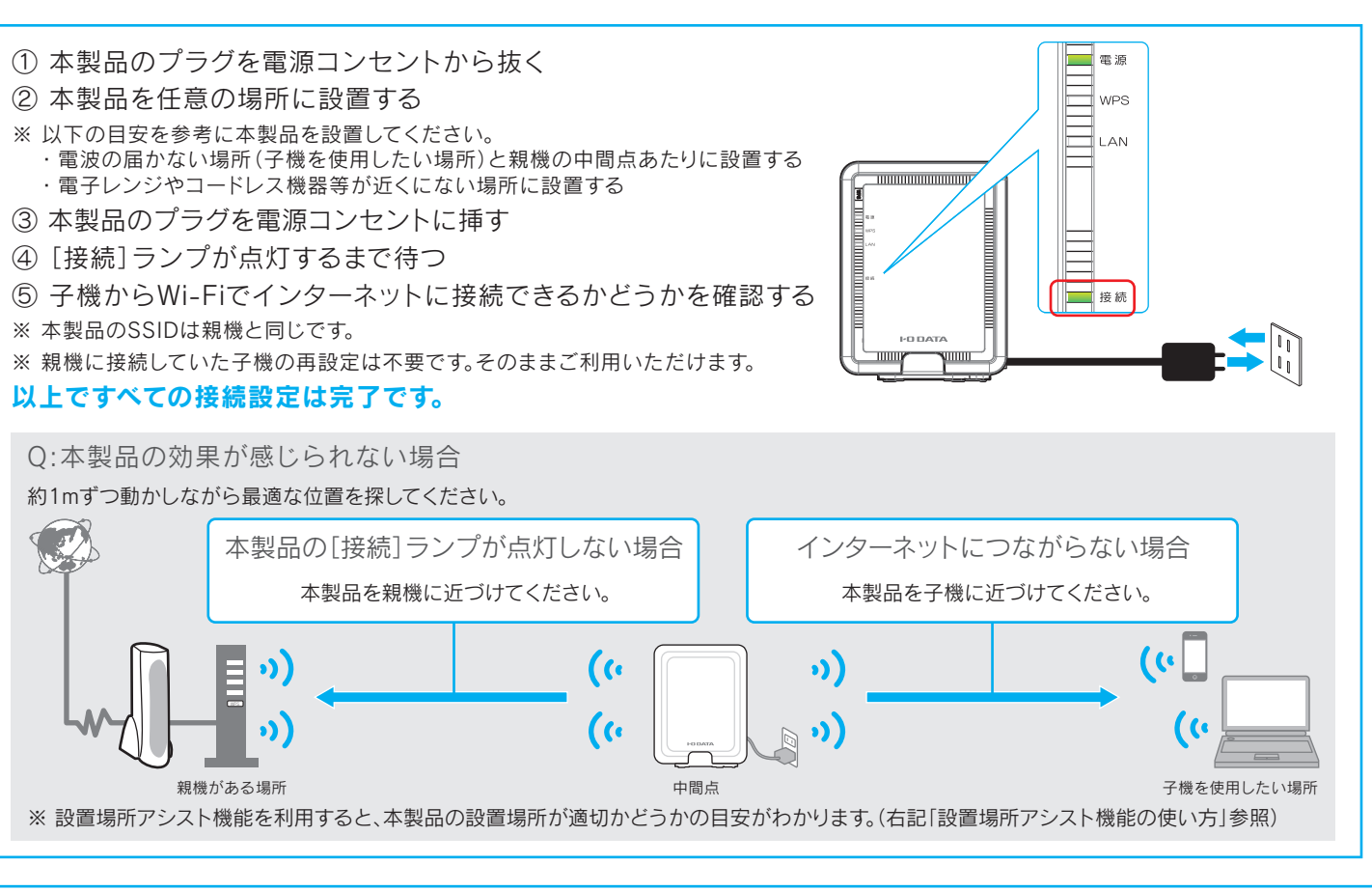

### 設置場所アシスト機能の使い方(最適な場所に設置する方法)

- 本製品の設置場所アシスト機能を使うと、本製品の設置場所が適切かどうかの目安がわかります。
- ※ 本製品は動作モードで起動してください。設定モードでは「電波状況」のメニューは表示されません。
- ① 子機を使用したい場所に置き、電源を入れます。
- ② 本製品の設定画面を開きます。(右記「設定画面の開き方」参照)
- ③ スマートフォン、タブレットの場合: [電波状況]をタップします。
- -パソコンの場合:[モバイル表示]→[電波状況]の順にクリックします。
- ④「子機リスト」で診断する子機を選択します。
- ⑤ 針が「最適」(緑色のエリア内)にくるように本製品の場所を移動します。

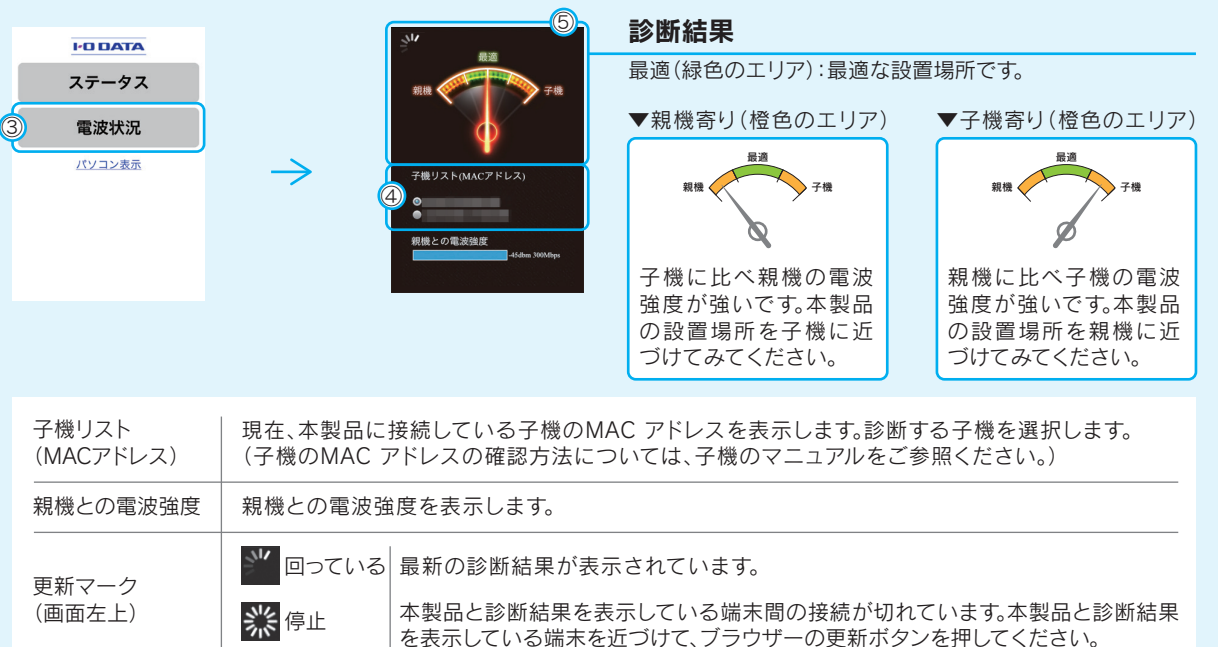

### SSID変更機能の使い方(中継用SSIDに接続する方法)

中継SSID変更機能を利用すると、子機を確実に本製品に接続 することができます。以下のような場合に便利です。

- 本製品を設置しても効果がない場合
- (子機が中継機の近くにあるのに、電波の弱い親機に接続し) ている場合)
- 子機をどの親機または中継機に接続するかを意図的に選択 して使用したい場合
- ※ 事前に本紙<mark>Step1</mark>および<mark>Step2</mark>の手順で、本製品と親機の 接続を完了しておいてください。

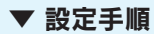

- (1) 本製品の電源を入れる
- (動作モードで起動します) 本製品の設定画面を開く (「設定画面の開き方|参照) ※ 設定画面が「モバイル表示」になった場合

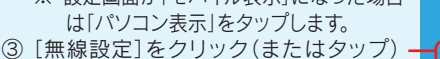

- ④ [中継SSID変更]をクリック ――
- (またはタップ)
- ⑤ [中継SSID変更]で[有効]を選択 ——
- ⑥ [設定]をクリック(またはタップ)
- ⇒ 「設定反映中」の画面が消えるまでしばらくお待ちください。元の画面に戻れば設定完了です。 子機を有効にした中継用SSIDに接続し直してください。

1-G300EX

- ※ 中継用SSIDの出荷時設定は、本製品背面に記載の設定用SSIDと同じです。
- ※本紙「Step2 設定モードで親機に接続する場合」の「2.本製品と設定用子機をWi-Fi接続する」のご利用のOSの手順で 接続してください。
- ※弊社ホームページで中継用SSIDと暗号キーをQRコード化することができます。設定用アプリ「QRコネクト」を利用す ると簡単にスマートフォン等で接続できます。(https://wssl.iodata.jp/qr\_code/index.html)
- ※ [中継SSID変更]を[有効]にすると中継用SSIDの変更がおこなえます。(中継用SSIDの出荷時設定は設定用SSIDと同じです。) 中継用SSIDおよび暗号キーを変更する場合は、変更内容を上記画面の[SSID]と[暗号キー]に入力し、[設定]をクリック(ま たはタップ)します。
- また子機を変更した中継用SSIDと暗号キーに接続し直してください。
- (本紙「Step2 設定モードで親機に接続する場合」の「2.本製品と設定用子機をWi-Fi接続する」のご利用のOSの手順で接 続してください。)

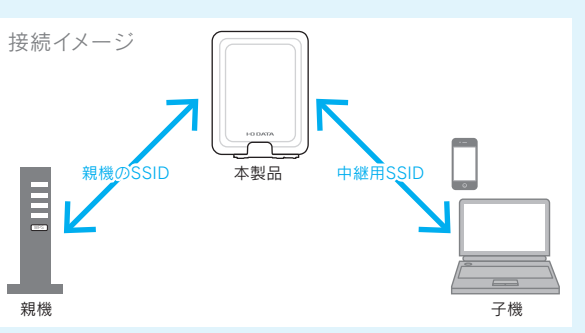

●有効
 ○無効

1800 秒 (600-96400)

ssohrase 🗸

WPA(AES) OWPA2(AES) 
Mixe

設定 キャンセル

室 中継SSD支更 詳細設定 24ルター クライアントリス

継するSSIDを親様と異なるSSIDに変更することができま

### 設定画面の開き方

設定アプリ「Magical Finder」を利用して開きます。

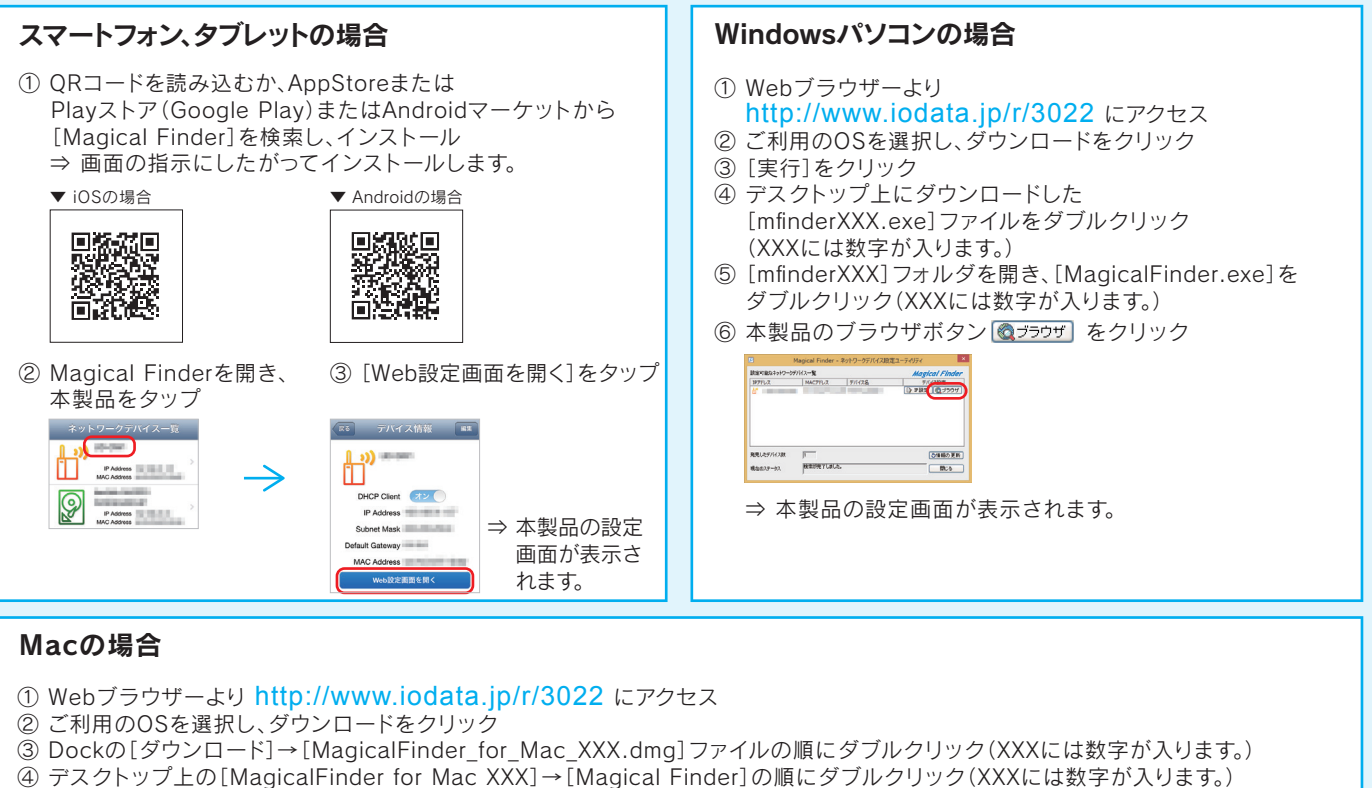

- ⑤ インターネット上からのダウンロードファイルを開く場合の警告が表示された場合、[開く]をクリック
- ⑥ お使いのパソコンに設定してあるパスワードを入力し、[OK]ボタンをクリック
- ⑦ 本製品のブラウザボタン 🚳 フラウザをクリック

| B P7FLX | MACFIEX | 2/11/238       | PITCARE | Wald-5 |
|---------|---------|----------------|---------|--------|
| 8       |         | and the second | D 1982  | Q 7597 |
|         |         |                | () #82  | 0 7927 |
|         |         |                | 3 1982  | Q 7527 |
| 2       |         |                | () 1982 | Q 7997 |
| 2       | -       | -              | Q 1982  | Q 7527 |
| 2       |         |                | D 1982  | 0 7327 |

⇒ 本製品の設定画面が表示されます。

Q:Magical Finderで本製品が表示されない

ご利用のパソコンのファイアウォール機能、ウィルス対策ソフトを一時的に停止、終了し、再度ご確認ください。設定完了後は、元に戻してください。

※ 本製品を設定モードで起動している場合は、「Magical Finder」を利用せず、Webブラウザーに本製品のIPアドレス(192.168.0.203) を入力して開くこともできます。

### 困ったときには

Q:インターネットにつながらない

- ・本製品を動作モードで起動してください。
- 電子レンジやコードレス機器等が近くにない場所に設置してください。
- 親機、本製品、子機の電源を一旦オフにし、その後、親機→本製品→子機の順に電源をオンにしてお試しください。
- ・子機が親機のSSIDや暗号化設定で接続されているかどうかご確認ください。(子機のマニュアルをご参照ください。)
- 子機を本製品の中継用SSIDに接続してください。(左記「SSID変更機能の使い方」参照)

### O:本製品の効果が感じられない

子機が中継機の近くにあるのに、電波の弱い親機に接続して電波の弱い親機に接続している可能性があります。「設置場所アシスト機能」を利用 すると子機が親機と本製品のどちらにつながっているか確認することができます。「電波状況」の画面で「子機リスト」にご利用の子機の MACアドレスが表示されていれば、本製品に子機が接続されています。(左記「設置場所アシスト機能の使い方」参照) また、確実に子機を本製品に接続する場合は、SSID変更機能を利用し、本製品の中継用SSIDに接続してください。(左記「SSID変更機能の 使い方」参照)

画面で見るマニュアルについて(本製品の詳細設定やFAQなど) 本製品の詳細な設定やゲーム機の接続方法、トラブルの対処方法等は、弊社ホームページより 各画面で見るマニュアルをご参照ください。 http://www.iodata.jp/r/4601

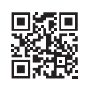